# 2 MATLAB Input and Output

#### 2.1 Import and export of data

- a) Generate a column vector a from -3 to 3 with step size 1. Generate a further column vector b from 10<sup>-3</sup> to 10<sup>3</sup> with the same number of elements as column vector a in logarithmic scale.
- b) Save variables a and b in a MAT-File aandb.mat.
- c) Delete all variables from the workspace.
- d) Load variable a from MAT-File aandb.mat.
- e) Save variable a in a ASCII-File aandb.txt.
- f) Delete variable a from the workspace.
  Check the workspace with Workspace Browser or who-command.
- g) Load the data from ASCII-File aandb.txt. Show all loaded variables.
- h) Load the data from MAT-File aandb.mat. Show all loaded variables.
- i) Save variables a and b in such a way in a text-file aandb.txt, that both variables can be loaded and clearly separated from the text-file.

### 2.2 Two-dimensional graphics 1

- a) Generate the column vector w from 0 to 5 with step size 1.
- b) Generate the matrix evonw with values  $e^{-W}$  in the first column and with values  $-e^{-W}$  in the second column.
- c) Now plot matrix evonw at the ordinate with abscissa values w. Set the title of the figure to "Matrix evonw".
- d) Save the workspace data into file evonw.txt in ASCII format.
- e) Load the data from evonw.txt. Why doesn't it work?
- f) Open evonw.txt with the text editor or type the content of evonw.txt at the command window.
- g) Generate the matrix evonw1 with w as first column and evonw as second and third column.
- h) Save the workspace data in the file evonw1.txt in ASCII format.
- i) Delete als data in the workspace and check deletion.
- j) Load als data from ASCII file evonw1.txt (ASCII format) in the workspace and show all variables in the workspace.

Show variable evonw as well.

- k) Generate the same plot as above with the new variable evonw1.
- Finally, the plotted figure should be saved to file evonw1.eps with format "Encapsulated Color PostScript".

#### 2.3 Two-dimensional graphics 2

- a) Generate the column vector w from -2 to 2 with step size .5.
- b) Apply the ceil-operation to w.
- c) Show w and ceil(w) in the command window with [w ceil(w)] and compare the row values.
- d) Plot ceil(w) at the ordinate with abscissa values w as red colored line.
- e) Plot ceil with fplot in the range from -2 to 2 as broken line in the same figure. The former plot should **not be deleted** in the figure!
- f) Plot floor with fplot in the range from -2 to 2 as green dash dotted line in the same figure.

The former plot should **not be deleted** in the figure!

- g) Plot a legend in the figure for all three lines with appropriate names.
- Finally, the plotted figure should be saved to file ceil.eps with format "Encapsulated Color PostScript".

## 2.4 Three-dimensional graphics 1

- a) Generate the vector t from  $-6\pi$  to  $6\pi$  with step size  $0.1\pi$ .
- b) Open a new figure as Three-dimensional plot (command view).
- c) Set the minimal/maximal borders of all three axis to the minimal/maximal values of t.
- d) Plot the values  $x = t \cdot \sin(t)$ ,  $y = t \cdot \cos(t)$ and z = t for each element of t with 3D plot command plot3.

Each single point should be plotted as red cross for t < 0, as blue star for t > 0 and as black circle for t = 0.

Between the plot of subsequent points a pause of 0.05 seconds should be made.

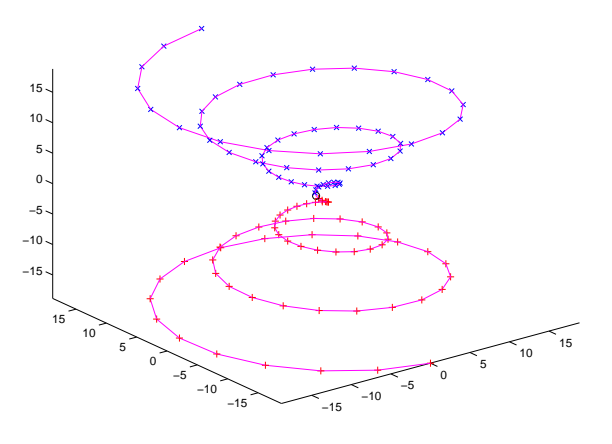

e) Connect the points by a magenta colored line.